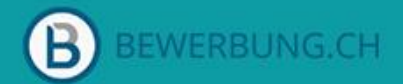

# **Klassentool für Bewerbungsdossiers**

## Bewerbung.ch Inhalt und Beispiele

Für viele Schüler\*innen beginnt am 3. Zyklus die Vorbereitung auf den nächsten grossen Lebensabschnitt: Den Einstieg in die Berufswelt und den Beginn einer Berufsausbildung. SchulArena.com und Bewerbung.ch stellen Ihnen wichtige Ressourcen zur Verfügung und begleiten Sie und Ihre Schüler\*innen während des gesamten Prozesses der Lehrstellensuche.

Mit Bewerbung.ch erstellen Schülerinnen und Schüler mit wenigen Klicks und ohne mühsames Formatieren ansprechende und saubere Bewerbungsunterlagen, inkl. Lebenslauf, Motivationsschreiben und eigener Bewerbungswebseite. Die integrierte Assistenz unterstützt die Schülerinnen und Schüler während des gesamten Prozesses mit Beispielen, Tipps und Hinweisen. Mit der integrierten Stellensuche können Schüler\*innen zudem direkt passende Lehrstellen in ihrer Umgebung finden. Noch nie war das Bewerben für eine Klasse so einfach!

Als Lehrperson erhalten Sie Zugang zu Ihrem Lehrerkonto und der Benutzerverwaltung. Damit begleiten Sie Ihre Schülerinnen und Schüler im Rahmen der «Beruflichen Orientierung», egal ob vor Ort im Unterricht oder orts- und zeitunabhängig. Sie können Ihre Schülerinnen und Schüler bedürfnisorientiert und individuell unterstützen, Bewerbungsdossiers kommentieren und individuelle Feedbacks geben. Zudem behalten Sie ohne Mehraufwand jederzeit den Überblick, wo die einzelnen Schülerinnen und Schüler im Prozess stehen. Dies kann Ihnen auch für die Elternzusammenarbeit eine wertvolle Unterstützung sein.

#### Wie funktioniert Bewerbung.ch?

Ihre Schüler\*innen erhalten ein Konto auf Bewerbung.ch. Darin können sie:

- Einfach und begleitet individuelle und professionelle Lebensläufe erstellen
- Einfach und begleitet komplette Bewerbungen erstellen, inkl. Motivationsschreiben, Zeugnisse und Bewerbungswebseite
- Zeugnisse, Diplome und andere Dokumente hochladen und direkt zu einem sauberen Bewerbungsdossier zusammenfassen

- Von zahlreichen integrierten Beispielen, Tipps und Hilfestellungen profitieren
- Mit dem integrierten Bewerbungsmanagement den Überblick über ihre Bewerbungen behalten
- Direkt im Tool nach Lehrstellen suchen und sich darauf bewerben
- Alles zentral an einem Ort, egal ob am Handy, Tablet oder Desktop

Sie als Lehrperson erhalten ein Lehrerkonto mit Zugang zur Benutzerverwaltung. Darin können Sie:

- Ihre Klasse bei der Lehrstellensuche begleiten
- Ihre Schüler\*innen im BO-Prozess individuell unterstützen, direkt zusammen im Unterricht oder orts- und zeitunabhängig mit der integrierten Feedbackfunktion
- Den Überblick behalten, wo die einzelnen Schüler\*innen im Prozess stehen
- Bewerbung.ch auch aus Sicht von Schüler\*innen nutzen

Da Bewerbungen personenbezogene Daten beinhalten, werden diese besonders sensibel behandelt. Alle auf Bewerbung.ch erfassten Daten werden auf Servern in der Schweiz gespeichert und gemäss den aktuellsten technischen Standards geschützt und gesichert. Die Systeme werden regelmässig gewartet. Die Daten werden nicht an Dritte weitergegeben oder weiterverkauft. Zudem besteht die Möglichkeit, den eigenen Schutz der Daten durch eine Zwei-Faktor-Authentifizierung noch zu erhöhen.

#### Beispiele, erstellt mit Bewerbung.ch:

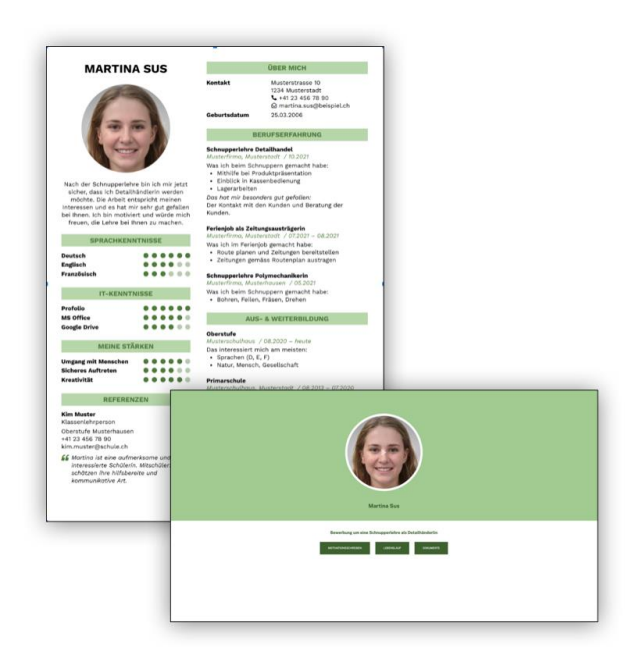

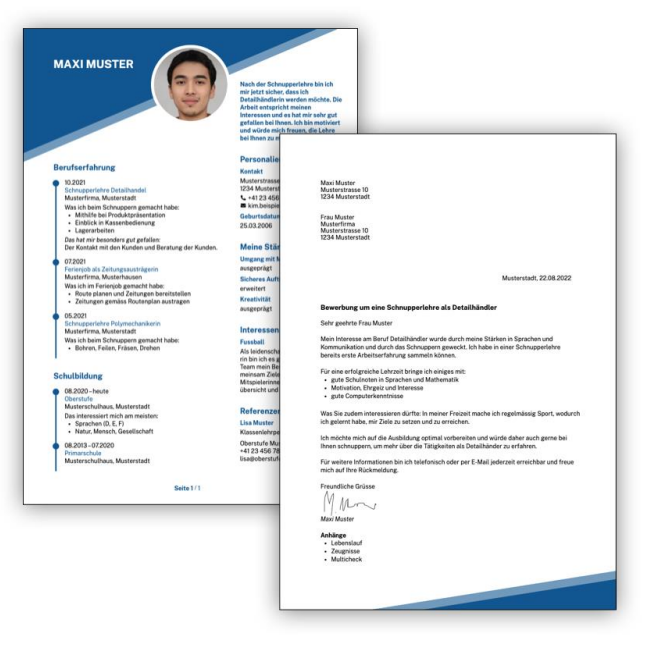

#### Einblicke in Bewerbung.ch:

Als Schüler\*in:

| BEWERBUNG.CH           | ► Frweiterter Modus                                 | Maxi Muster 🗸                     |
|------------------------|-----------------------------------------------------|-----------------------------------|
| HAUPTMENÜ              | 🚊 Berufserfahrung                                   | Assistenz 📀                       |
| Dashboard              |                                                     |                                   |
| Lebenslauf             | + Hinzufügen                                        | Formatieren Ovrschau              |
| Bewerbungen            |                                                     |                                   |
| 🕒 Dokumente            | 0 10.2021                                           |                                   |
| <b>Q</b> Jobinserate   | Schnupperlehre Detailhandel @ Musterfirma           |                                   |
| MEINE DATEN            | Fretellt- 31 072022 11-27                           | 7uletzt geändert: 31.072022.11:30 |
| 🛿 Kurzprofil           | LISTON, OLOLE THEF                                  | Editer Bounder Conceler 1100      |
| 🖽 Personalien          | Was ich beim Schnuppern gemacht habe:               |                                   |
| Berufserfahrung        | Mithilfe bei Produktpräsentation                    |                                   |
| 🞓 Aus- & Weiterbildung | Einblick in Kassenbedienung                         |                                   |
| 🛠 Fähigkeiten          | Lagerarbeiten                                       |                                   |
| ★ Interessen           | Das hat mir besonders gut gefallen:                 |                                   |
| ∂ Referenzen           | Der Kontakt mit den Kunden und Berätung der Kunden. |                                   |
| ≖+ Eigener Bereich     | • Festanstellung<br>• Vollzeit                      |                                   |
|                        |                                                     | ✔ Bearbeiten Bearbeiten           |
|                        |                                                     |                                   |

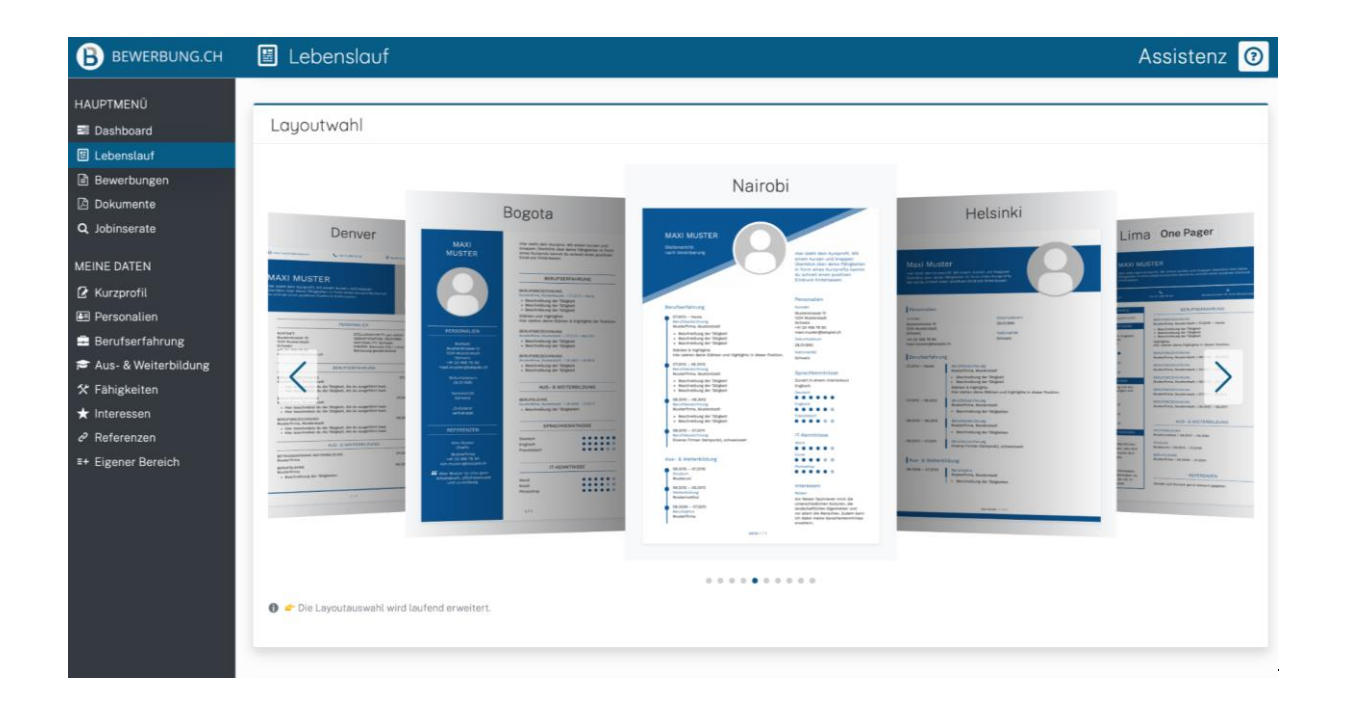

#### Berufliche Orientierung | So erstelle ich eine Bewerbung | Bewerbung.ch

| Zurück | Layout wechseln | Vorschau                                                                                                    | B BEWERBUNG.CH |
|--------|-----------------|----------------------------------------------------------------------------------------------------|----------------|
|        |                 | MAXI MUSTER<br>Bearbeiten<br>Bearbeiten<br>Detallhindlerin werden möchte. Die<br>Arbeit entspricht meinen<br>Interessen und es hat mir sehr gut<br>gefallen bei Ihnen. Ich bin motiviert<br>und würde mich freuen, die Lehre<br>bei Ihnen zu machen.                                                                                                    |                |
|        |                 | Berufserfahrung     Personalien       10.2021     Kontakt       Schnupperiehre Detailhandel     1234 Musterstrasse 10       Musterfirma, Musterstadt     4:4123 45678 90       Was ich beim Schnuppern gemacht habe:     • Kinho beispiele/beispiel.ch       • Mithie bei Produktpräsentation     • Kinho beispiele/beispiel.ch       • Lagerarbeiten     25.03.2006 |                |
|        |                 | Der Kontakt mit den Kunden und Beratung der Kunden.<br>72021<br>Ferienjob als Zeitungsausträgerin<br>Musterfirma, Musterhausen<br>Was ich im Ferienjob gemacht habe:<br>• Route planen und Zeitungen berätstellen<br>• Route planen und Zeitungen berätstellen<br>• Zeitungen gemäss Routenplan austragen<br>05.2021<br>Schnueperlehre Polymechanikerin              |                |

| B BEWERBUNG.CH                                                                    | 🖹 Bewerbungen                       |                         | Assistenz 🔞                                        |
|-----------------------------------------------------------------------------------|-------------------------------------|-------------------------|----------------------------------------------------|
| HAUPTMENÜ<br>Dashboard<br>Lebenslauf<br>Bewerbungen<br>Dokumente<br>Q Jobinserate | + Hinzufügen<br>Suche               | Status<br>Alle Anzeigen | ~                                                  |
| MEINE DATEN<br>Kurzprofil<br>Personalien                                          | Bewerbung Maxi Muster @ Musterfirma |                         | Am 22.08.2022 🗖 Probearbeit 🗸                      |
| <ul> <li>Berufserfahrung</li> <li>Aus- &amp; Weiterbildung</li> </ul>             | Erstellt: 22.08.2022 16:14          |                         | Zuletzt geändert: 22.08.2022 17:40                 |
| <ul> <li>★ Interessen</li> <li>Beforenzen</li> </ul>                              | Motivationsschreiben                |                         | Bearbeiten 🛛 🛇 Vorschau 🕹 Herunterladen            |
| E+ Eigener Bereich                                                                | Lebenslauf Maxi Muster              |                         | Pearbeiten 🛇 Vorschau 🛃 Herunterladen              |
|                                                                                   | Zeugnisse/Diplome                   |                         |                                                    |
|                                                                                   | Bewerbungswebseite                  |                         | <ul> <li>♥ Vorschau</li> <li>Aktionen ♥</li> </ul> |
|                                                                                   |                                     | 🗭 Be                    | werbungs-Check 🥒 Bearbeiten Aktionen 🗸             |

### Als Lehrperson:

| B BEWERBUNG.CH                        | 🐣 Klasse 1b      |            |                                    | Assistenz 📀 |
|---------------------------------------|------------------|------------|------------------------------------|-------------|
| MENÜ<br>≅ Dashboard                   | + Mitglied hinzu | ufügen     |                                    |             |
| BENUTZER<br>⊯ Übersicht<br>#& Gruppen | Suche            |            |                                    | Suchen      |
| EXTRAS                                | Vorname 🗢        | Nachname 🔶 | E-Mail Adresse 🗢                   | Aktionen    |
| Zur Benutzer-Ansicht                  | Kim              | Beispiel   | Kim.Beispiel.407192@bewerbung.ch   | Q           |
|                                       | Laura            | Exempel    | Laura.Exempel.853645@bewerbung.ch  | Q           |
|                                       | Maxi             | Muster     | Maxi.Muster.469529@bewerbung.ch    | Q 🗎         |
|                                       | Kiki             | Probe      | Kiki.Probe.454450@bewerbung.ch     | Q           |
|                                       | Volker           | Vorbild    | Volker.Vorbild.108925@bewerbung.ch | Q 🗎         |

| B BEWERBUNG.CH            |             |           |            |            |                         |            | Test                  | Lehrperson 🗸 |
|---------------------------|-------------|-----------|------------|------------|-------------------------|------------|-----------------------|--------------|
| MENÜ                      | <b>∷≣</b> B | enutzerük | persicht   |            |                         |            | Assis                 | tenz 💿       |
| nashboard 🗃 🗃 🗃 🗃 🗃 🗃 🗃 📾 | Suche       |           |            |            |                         |            | _                     |              |
| BENUTZER                  |             |           |            |            |                         |            |                       | Suchen       |
| ः≡ Übersicht              |             |           |            |            |                         |            |                       |              |
| 🛎 Gruppen                 | ¥           | Vorname 🖨 | Nachname 📤 | E          | Bewerbungen 🗢           |            | Lebenslauf 🗢          | Gruppe 🖨     |
| EXTRAS                    |             |           |            | -          |                         |            |                       |              |
| 🌾 Zur Benutzer-Ansicht    | #           | Kim       | Beispiel   | $\bigcirc$ | 1 Ansehen               | $\bigcirc$ | Bearbeiten Feedback   | Klasse 1b    |
|                           | ¥           | Laura     | Exempel    | •          | 5 Ansehen               | •          | 2 Ansehen             | Klasse 1b    |
|                           | ¥           | Maxi      | Muster     | •          | Noch keine<br>Bewerbung | •          | Bearbeiten Feedback   | Klasse 1b    |
|                           | ¥           | Kiki      | Probe      | •          | Noch keine<br>Bewerbung | •          | Noch kein Lebenslauf  | Klasse 1b    |
|                           | ¥           | Volker    | Vorbild    | 0          | 3 Ansehen               | •          | ✓ Bearbeiten Feedback | Klasse 1b    |
|                           |             |           |            |            |                         |            |                       |              |

#### Berufliche Orientierung | So erstelle ich eine Bewerbung | Bewerbung.ch

| Zurück                                                                                                    | Feedback                                                                                                    | B BEWERBUNG.CH                                                     |
|----------------------------------------------------------------------------------------------------|----------------------------------------------------------------------------------------------------|--------------------------------------------------------------------|
|                                                                                                    |                                                                                                    | Feedback erfassen                                                  |
| KIM BEISPIEL                                                                                                    | PERSONALIEN                                                                                                    |                                                                    |
| Gast                                                                                                    | Kontakt Musterstrasse 1<br>1234 Musterstadt<br>€ +41 23 456 78 90<br>⊘ kim@bewerbung.ch<br>Geburtsdatum 25.03.2006                                                                                   | Liebe Kim<br>Dein Lebenslauf sieht bis jetzt schon sehr gut aus 😂. |
| 1 Land 2                                                                                                    | BERUFSERFAHRUNG                                                                                                    |                                                                    |
| Nach der Schnupperlehre bin ich mir jetzt sicher, dass ich Detailhändlerin werden                                                  | Schnupperlehre Detailhandel<br>Musterfirma, Musterstadt / 10.2021<br>Was ich beim Schnuppern gemacht habe:<br>• Mithilfe bei Produktpräsentation<br>• Einblick in Kassenbedienung<br>• Lagerarbeiten |                                                                    |
| möchte. Die Arbeit entspricht meinen<br>Interessen und es hat mir sehr gut gefallen bei<br>Ihnen. Ich bin motiviert und würde mich | Das hat mir besonders gut gefallen:<br>Der Kontakt mit den Kunden und Beratung der K                                                                                                    | Abbrechen Speichern                                                |
| freuen, die Lehre bei Ihnen zu machen.                                                                                             | Ferienjob als Zeitungsausträgerin<br>Musterfirma, Musterhausen / 07.2021                                                                                                    |                                                                    |
|                                                                                                    | Was ich im Ferienjob gemacht habe:<br>• Route planen und Zeitungen bereitstellen<br>• Zeitungen gemäss Routenplan austragen                                                                          |                                                                    |
|                                                                                                    | Schnupperlehre Polymechanikerin<br>Musterfirma, Musterstadt / 05.2021                                                                                                    |                                                                    |

Starten Sie die Demo-Umgebung, um Bewerbung.ch kostenlos auszuprobieren: <u>https.//demo.bewerbung.ch</u>

#### Wann einsetzen?

Das Dossier und Bewerbung.ch können im gesamten Berufswahlprozess eingesetzt werden, sobald die Berufserkundungen gemacht worden sind und die Schüler\*innen idealerweise bereits wissen, auf welche(n) Lehrberuf(e) bzw. auf welche Lehrstelle(n) sie sich bewerben möchten. Der folgende Zeitstrahl zeigt auf, wann dieses Dossier und Bewerbung.ch zum Einsatz kommen:

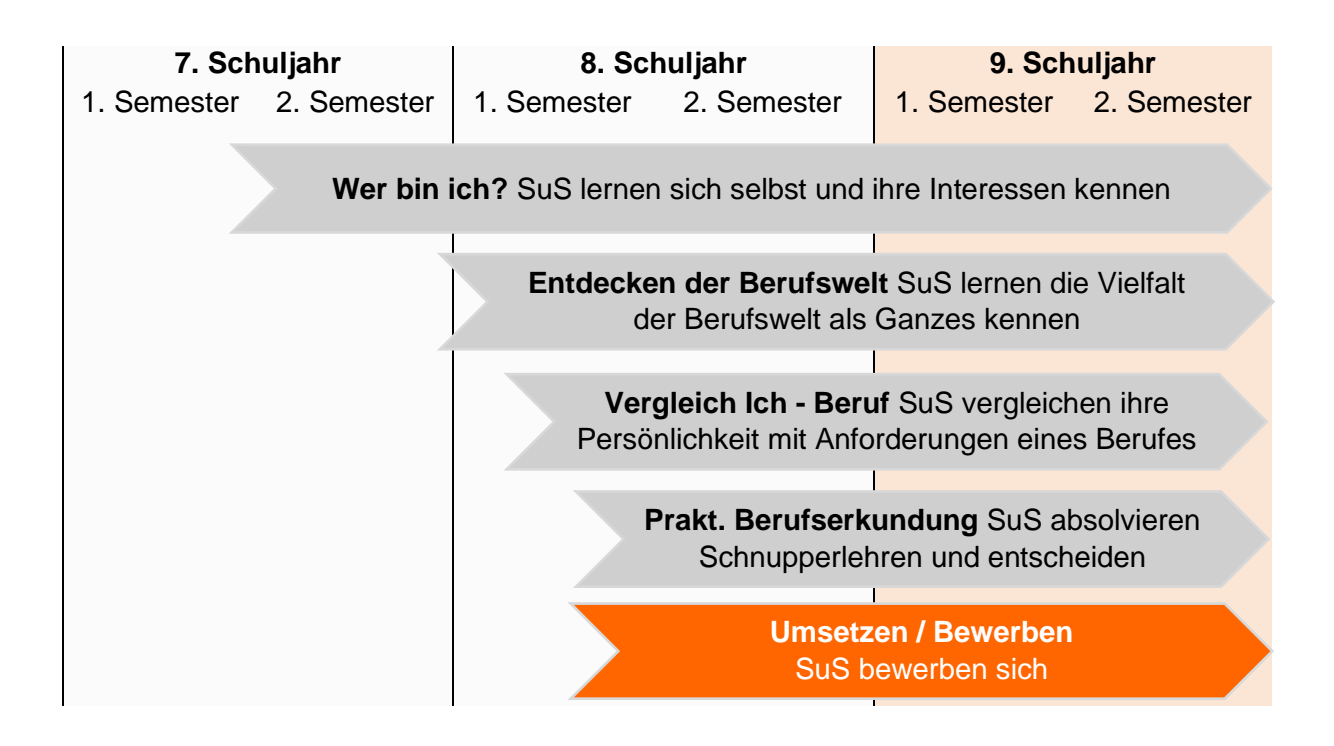

#### Inhalt Schülerdossier:

Das Schülerdossier, das Sie zusätzlich zum Zugang auf Bewerbung.ch erhalten, besteht aus den folgenden Inhalten:

#### 1. Einstieg: Be-Werbung (Bewerben ist Werben)

Bewerben ist Werben. Werben in eigener Sache! Das heisst, man muss gut für sich werben, sich gut «verkaufen». Doch was macht denn eigentlich eine gute Werbung aus, und wann ist eine Werbung eher nicht so gut? Zum Einstieg ins Thema «Bewerben» schauen sich die SuS sieben Werbespots an und bewerten diese. Anschliessend folgt in Partnerarbeit eine Besprechung, welche Faktoren eine Werbung erfolgreich machen. Die Werbespots können entweder im Plenum oder in Einzelarbeit an den eigenen Geräten geschaut werden.

#### 2. Die Bewerbungsmappe: Was gehört da eigentlich rein?

Kurzer theoretischer Input zur Bewerbungsmappe und ihrem Inhalt. Motivationsschreiben, Lebenslauf und Beilagen (Zeugnisse) werden kurz erklärt und auch visuell dargestellt.

#### 3. Bewerbung erstellen

Nun lernen die SuS, wie sie konkret – anhand eines fiktiven Stellenangebots für eine Lehrstelle – eine Bewerbung erstellen.

#### 3.1 Der Lebenslauf

Input zur Frage, was alles in einen Lebenslauf gehört. Als Übung erhalten die SuS ein Negativbeispiel eines Lebenslaufes, welches sie korrigieren sollen. Anschliessend werden sie detailliert mit einer Anleitung durch das Erstellen Ihres eigenen Lebenslaufes auf Bewerbung.ch geführt.

#### 3.2 Das Motivationsschreiben

Theoretischer Input zum Motivationsschreiben: Was ist ein Motivationsschreiben, wie verfasse ich es, wie wird es aufgebaut? Anschliessend folgen einige Übungen, bei welchen sich die SuS mit den *Dos* und *Don'ts* beim Verfassen des Motivationsschreibens vertraut machen können. Dann erstellen die SuS selbst ein Motivationsschreiben auf Bewerbung.ch.

#### 3.3 Zeugnisse / Diplome

Hier erfahren die SuS, welche Beilagen man zusätzlich zum Motivationsschreiben und Lebenslauf in die Bewerbungsmappe packt. Ausserdem lernen sie, wie man diese Beilagen im Tool von Bewerbung.ch hinzufügt.

#### 3.4 Fertige Bewerbung herunterladen

Die SuS können ihre gesamten auf Bewerbung.ch erstellen Unterlagen zusammenfügen und als PDF herunterladen.

#### 4. Checkliste Bewerbungsdossier

Als Hilfe finden Sie am Ende noch eine Checkliste, mit welcher die SuS ihr Bewerbungsdossier prüfen können.

#### Demo Schülerdossier:

Auf den nächsten Seiten finden Sie einige Einblicke ins Schülerdossier.

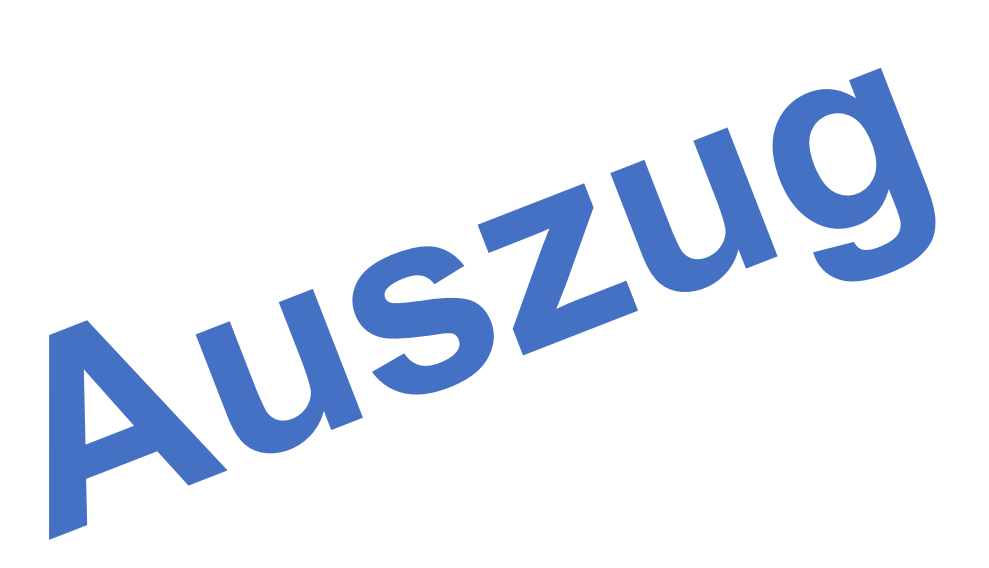

#### 3.1 Der Lebenslauf

Wir beginnen mit dem Lebenslauf. Denn: Bereits beim Verfassen deines Lebenslaufes musst du dich zwingend mit **dir selber als Person** auseinandersetzen. Was bringe ich mit? Welche Fähigkeiten zeichnen mich aus?

Für die Person, welche deine Bewerbung liest, ist weniger dein «Leben» an sich als deine «**Schulkarriere**» interessant. Stelle daher deinen Lebenslauf so dar, dass er möglichst gut zum Unternehmen und den geforderten Qualifikationen passt. Auf keinen Fall aber sollst du etwas erfinden oder übertreiben!

Überlege, welche **Kenntnisse** und **Erfahrungen** dich von anderen Bewerberinnen und Bewerbern unterscheiden. Diese können sowohl aus dem schulischen oder privaten Umfeld kommen: Führerschein Traktor, PC-/Internetkenntnisse, eine besondere Weiterbildung (TV, Pfadi, Sport, etc.), Sprachen und ev. ein interessantes Hobby, welches auch positive Auswirkungen auf deinen zukünftigen Beruf haben könnte.

In einen Lebenslauf gehört auch in den meisten Fällen noch immer ein Foto. Achte darauf, dass dieses **aktuell** und **qualitativ ansprechend** ist. Verwende ein Foto, das Kopf, Hals und Schultern zeigt (kein Ganzkörperfoto!). Achte auf den Bildhintergrund und darauf, dass das Bild scharf ist. Und: Ein Lächeln wirkt immer positiv!

Auch musst du – solltest du einmal einen Lebenslauf nicht mit Bewerbung.ch erstellen – immer darauf achten, dass dieser **ästhetisch und einheitlich formatiert** ist! Denn: Der Lebenslauf ist das Herzstück deiner Bewerbung...

#### So soll ein Lebenslauf (nicht) sein

**Auftrag 1:** Auf der nächsten Seite findest du einen Lebenslauf, wie du ihn besser nicht für deine Bewerbung verschickst. Besprich mit einer/einem Partner\*in, welche Dinge bei diesem Lebenslauf nicht gelungen sind.

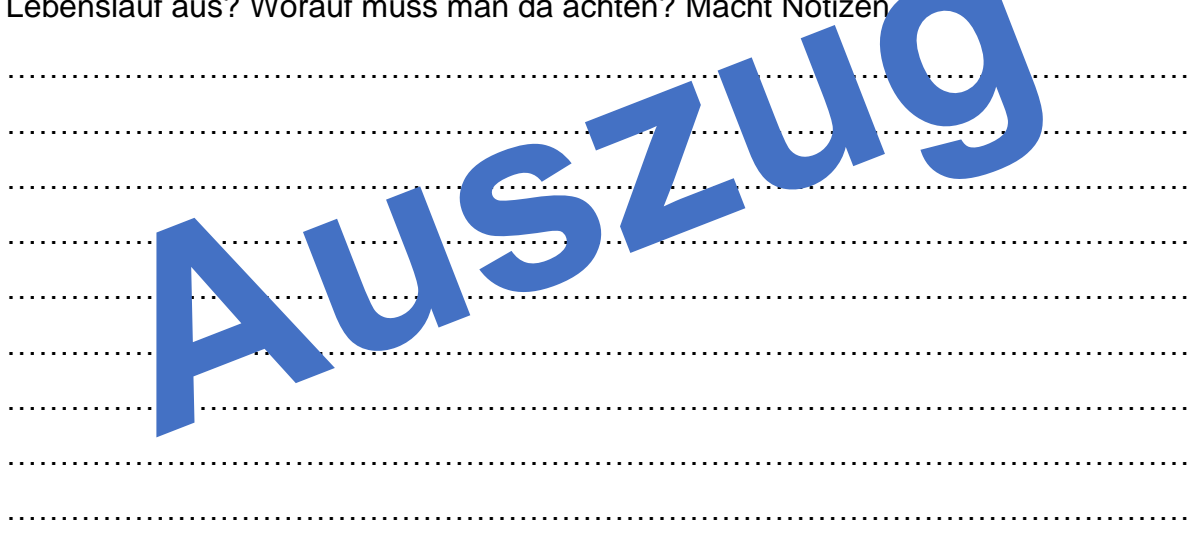

Auftrag 2: Besprich mit einer/einem Partner\*in: Was zeichnet einen guten Lebenslauf aus? Worauf muss man da achten? Macht Notizen

## Lebenslauf

| Persönliche Daten:    |                                                                                                    |
|-----------------------|----------------------------------------------------------------------------------------------------|
| Name:                 | Muster                                                                                                    |
| Vorname:              | Maxi                                                                                                    |
| Adresse:              | Musterstrasse, 1234 Musterstadt                                                                                                    |
| Telefon:              | 79 123 45 67                                                                                                    |
| E-Mail:               | megaeinhorn@gmail.ch                                                                                                    |
| Geburtsdatum:         | 06.08.2007                                                                                                    |
| Heimatort:            | Musterstadt                                                                                                    |
| Berufliche Erfahrunge | en Colorador de Colorador de Co |
| 2022                  | nup,enre                                                                                                    |
| 07/2021 - /2021       | Feienjob                                                                                                    |
| Ausbildung:           |                                                                                                    |
|                       |                                                                                                    |
| 08.2014 – Juli 2020   | Primarschule                                                                                                    |
| 08/2020 - jetzt       | Oberstufe                                                                                                    |
| Freizeit:             |                                                                                                    |
|                       | Lesen, Schwimmen, Kochen                                                                                                    |
| Referenzen:           |                                                                                                    |
|                       |                                                                                                    |

Auf Anfrage

#### Lebenslauf erstellen mit Bewerbung.ch

Nun wirst du selber mit dem Onlinetool von Bewerbung.ch einen perfekt formatierten und ästhetisch aussehenden Lebenslauf erstellen. Wie das geht, erfährst du mit der nachfolgenden Anleitung. Vorher musst du dich aber noch einloggen.

#### Login Bewerbung.ch

- Von deiner Lehrperson hast du in deinem E-Mail-Postfach eine Einladung von Bewerbung.ch erhalten mit dem Hinweis, dass ein Konto f
  ür dich erstellt wurde. Klicke in der E-Mail auf «Jetzt anmelden».
- 2. Nun legst du deine Nutzerdaten fest, das heisst:
  - a. Du erfasst Vor- und Nachnamen 1
  - b. Du setzt ein Passwort 2
  - c. Du akzeptierst die AGBs 3
  - d. Du klickst auf «Erstellen» 4
- Jetzt musst du noch die Einladung deiner Lehrperson annehmen. In deinem Dashboard steht, dass du deine Gruppeneinladung erhalten hast. Klicke auf «Monto».

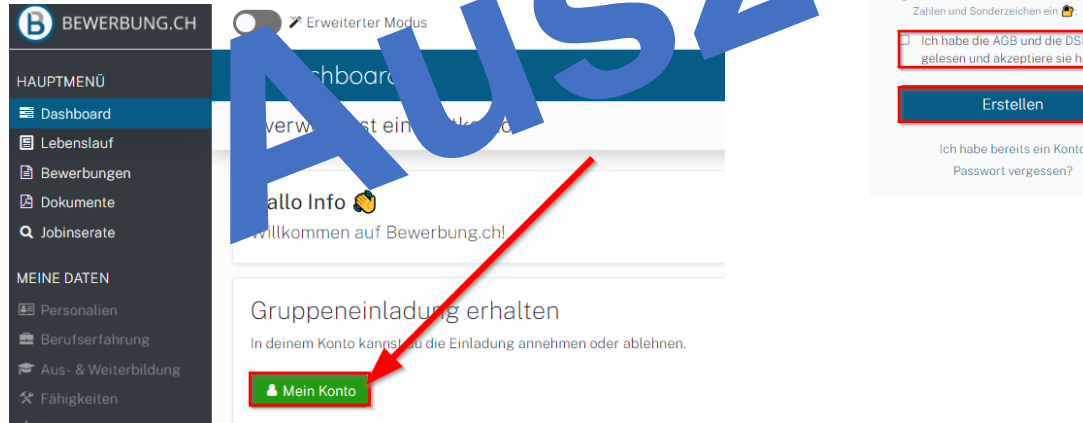

4. Nun klickst du oben unter «Gruppen» auf «Annehmen».

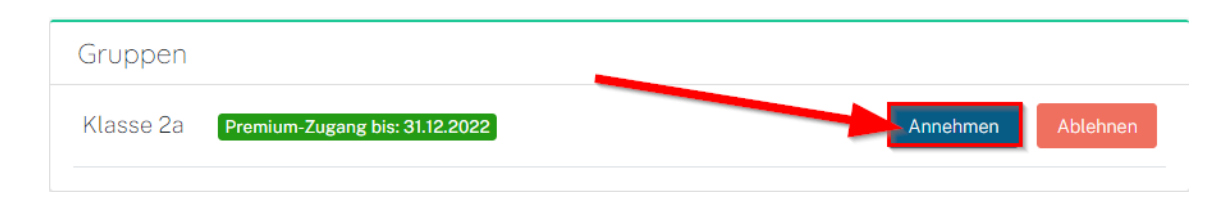

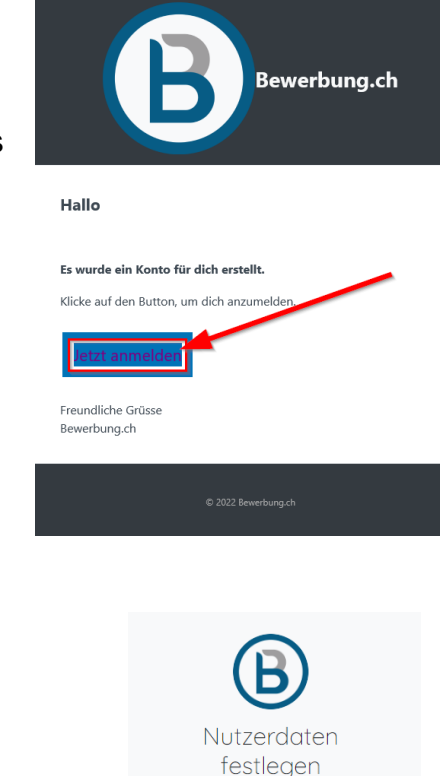

#### Lebenslauf erstellen – Layout

Nun geht es ans eigentliche Erstellen des Lebenslaufes.

 Klicke dazu im Hauptmenü oben links auf «Lebenslauf» 1.
 Benenne deinen Lebenslauf 2 und wähle ein Layout aus. Hier kannst du auch die Farbe und die Schrift deines Lebenslaufes anpassen. Anschliessend klickst

| HAUPTMENÜ            | 🗉 Lebenslauf                                                 |  |
|----------------------|--------------------------------------------------------------|--|
| 📑 Dashboard          |                                                              |  |
| 🗉 Lebenslauf         | Lebenslauf benennen                                          |  |
| Bewerbungen          |                                                              |  |
| 🔁 Dokumente          | Benennung                                                    |  |
| <b>Q</b> Jobinserate | Lebenslauf Mia Muster                                        |  |
| MEINE DATEN          | z.B. Lebenslauf Sachbearbeiterin / Lebenslauf Pflegefachmann |  |
| 🛿 Kurzprofil         |                                                              |  |

du ganz unten auf der Seite auf «Speichern».

- Nun wirst du auf die Vorschau weitergeleitet. Wenn dir das Layout so gefällt, dann klickst du oben links auf «Zurück». Ansonsten kannst du auch auf «Layout wechseln» klicken, dann kannst du das Layout erneut anpassen.
- Nun sollst du die Beispieldaten in deinem Lebenslauf mit eigenen Daten ersetzen. Klicke dazu auf «Zu Personalien».

| Gratuliere! 🏂<br>Mit der 👁 <i>Vorschau</i> kannst du deine Eingaben prüfen.                                                           |
|----------------------------------------------------------------------------------------------------|
| Ersetze nun die Beispieldaten im Lebenslauf mit eigenen Daten. Erfasse als erstes deine<br>Personalien und lade dein Profilbild hoch. |
| Zu Personalien                                                                                                    |

#### Personalien

8. Als Nächstes füllst du deine Personalien ein:

3.

- a. Dein Geburtsdatum 1, deine Nationalität 2 und – falls du nicht Schweizer\*in bist – deine Aufenthalts-/ Niederlassungsbewilligung
- b. Danr an, du, nn möch of and E-Mail- resse angeben (z.B. ne private).
   Schreibe ausserdem deine Telefonnummer hin 5.
- c. Unter Adresse gibst du Strasse 6, Hausnummer 7, PLZ 8 und Ort 9 ein.

|                                                | AS                              |
|------------------------------------------------|---------------------------------|
| Persönliche Angaben                            |                                 |
| Vorname                                        | Nachname                        |
| " Mia                                          | Muster                          |
| 6 Kann hier geändert werden.                   | <ul> <li>Kann hier ge</li></ul> |
| Geburtsdatum                                   |                                 |
| 07.06.1997                                     |                                 |
| Nationalität                                   | enthalts assungsbewillig        |
| Schweiz 2                                      |                                 |
|                                                | hläge                           |
|                                                |                                 |
|                                                |                                 |
| Kuntakt                                        |                                 |
|                                                | Telefon                         |
| mitatmus tersc                                 | +41 79 123 45 67                |
|                                                | Format:+4179.222.5              |
|                                                |                                 |
|                                                |                                 |
| Adresse                                        |                                 |
| Strasse                                        | Hausnummer                      |
| Schulstrasse                                   | 2                               |
| Postleitzahl                                   | Ort                             |
| 8200                                           | Musterdorf                      |
| <b>—</b> 8                                     | 9                               |
|                                                |                                 |
| Bewerbungsfoto                                 |                                 |
| Demonobiligatoro                               |                                 |
| Bewerbungsfoto                                 |                                 |
| Datei hochladen                                |                                 |
| <ul> <li>Control of My IF MMy F FMM</li> </ul> |                                 |
|                                                |                                 |

- d. Dann lädst du noch ein aktuelles und qualitativ hochwertiges Foto von dir hoch, indem du auf «Datei hochladen» klickst 10.
- e. Zum Schluss klickst du auf «Speichern» 11.

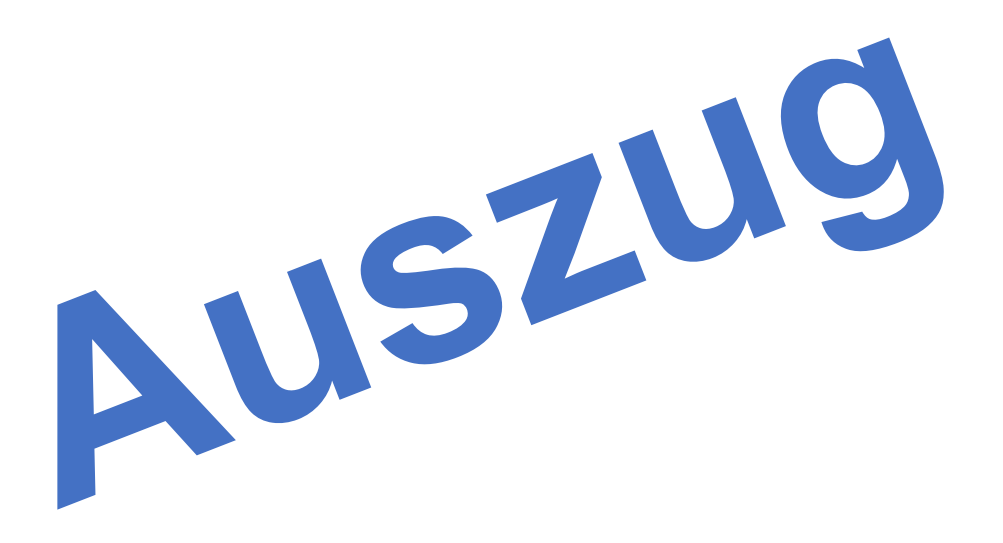